## SketchUp Pro Mémento | Windows

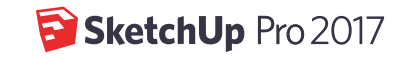

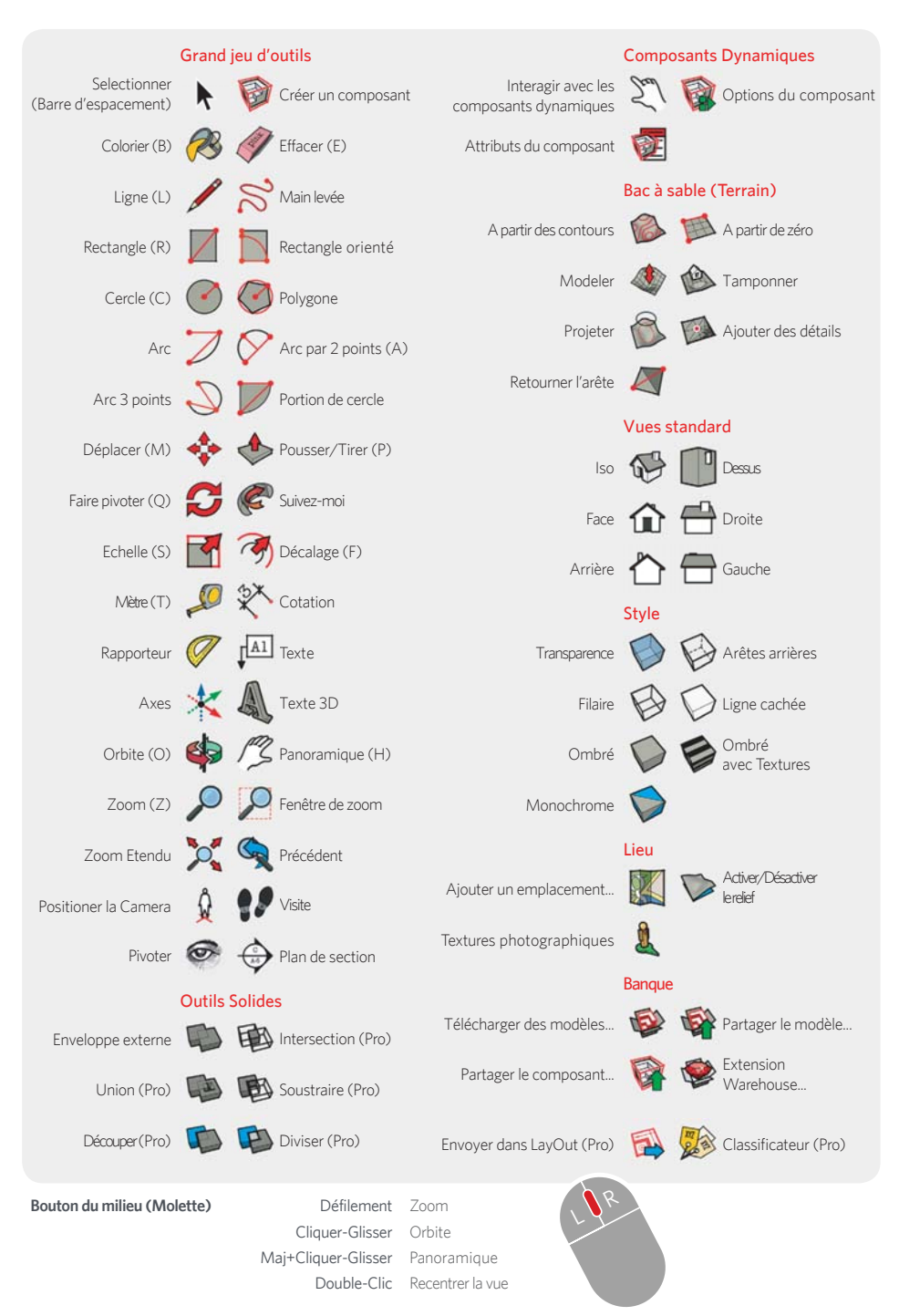

| Outil               | Operation                | Instructions                                                                                                 |
|---------------------|--------------------------|----------------------------------------------------------------------------------------------------|
| Arc par 2 points (A | Courbure                 | indiquer une hauteur de courbure en tapant un nombre puis appuyer sur Entrée                                 |
|                     | Rayon                    | indiquer un rayon en tapant un nombre suivi de «R» puis appuyer sur Entrée                                   |
|                     | Segments                 | indiquer le nombre de segments en tapant une valeur suivie de «S» puis appuyer sur Entrée                    |
| Cercle (C)          | Maj                      | verrouiller sur le plan actuel                                                                               |
|                     | Rayon                    | indiquer le rayon en tapant une valeur puis appuyer sur Entrée                                               |
|                     | Segments                 | indiquer le nombre de segments en tapant une valeur suivie de «S» puis appuyer sur Entrée                    |
| Effacer (E)         | Ctrl                     | adoucir/lisser (utilisé sur les arêtes pour donner l'impression que les faces adjacentes sont courbes)       |
|                     | Maj                      | masquer                                                                                                    |
|                     | Ctrl+Maj                 | annuler l'adoucissement/le lissage                                                                           |
| Suivez-moi          | Alt                      | utiliser le périmètre de la face comme chemin d'extrusion                                                    |
|                     | Astuce d'expert!         | sélectionner d'abord le chemin, activer l'outil Suivez-moi puis cliquer sur la face de profil                |
| Ligne (L)           | Maj                      | maintenir la touche Maj enfoncée pour verrouiller la direction d'inférence actuelle                          |
|                     | Flèches                  | verrouiller la direction; haut= bleu, droite= rouge, gauche= vert, et bas = parallèle/perpendiculaire        |
|                     | Longueur                 | indiquer la longueur en tapant un nombre puis appuyer sur Entrée                                             |
| Pivoter             | Hauteur des yeux         | indiquer la hauteur des yeux en tapant un nombre puis appuyer sur Entrée                                     |
| Déplacer (M)        | Ctrl                     | déplacer une copie                                                                                           |
|                     | Maj                      | maintenir la touche Maj enfoncée pour verrouiller la direction d'inférence actuelle                          |
|                     | Alt                      | pliage automatique (permet de déplacer même si cela nécessite la création d'arêtes et de faces)              |
|                     | Flèches                  | verrouiller la direction; haut= bleu, droite= rouge, gauche= vert, et bas = parallèle/perpendiculaire        |
|                     | Distance                 | indiquer la distance de déplacement en tapant un nombre puis en appuyant sur Entrée                          |
|                     | Réseau de copies externe | n copies en ligne: déplacer la première copie, taper un nombre suivi de «*» puis appuyer sur Entrée. Ex: 5   |
|                     | Réseau de copies interne | n copies entre 2 éléments : déplacer la 1e copie, taper «/» suvi d'un nombre puis appuyer sur Entrée. Ex: /3 |
| Décaler (F)         | Double-Clic              | appliquer la dernière valeur de décalage à cette face ou ce contour                                          |
|                     | Distance                 | indiquer une distance de décalage en tapant un nombre puis appuyer sur Entrée                                |
| Orbite (O)          | Ctrl                     | maintenir la touche enfoncée pour désactiver l'effet gravitationnel                                          |
|                     | Maj                      | maintenir la touche enfoncée pour activer l'outil Panoramique                                                |
| Colorier (B)        | Ctrl                     | colorier toutes les faces connectées de matière identique                                                    |
|                     | Maj                      | colorier toutes les faces du modèle de matière identique                                                     |
|                     | Ctrl+Maj                 | colorier toutes les faces connectées d'un même objet                                                         |
|                     | Alt                      | maintenir enfoncée pour prélever un échantillon de matière                                                   |
| Pousser/Tirer (P)   | Ctrl                     | pousser/tirer une copie de la face (en laissant la face originale en place)                                  |
|                     | Double-Clic              | appliquer la dernière valeur utilisée pour pousser/tirer la face                                             |
|                     | Distance                 | indiquer une valeur d'extrusion en tapant une valeur puis en appuyant sur Entrée                             |
| Rectangle (R)       | Dimensions               | indiquer les dimensions en tapant la longueur, «;», la largeur puis appuyer sur Entrée. Ex: 20;40            |
| Rectangle Orienté   | Maj                      | maintenir la touche Maj enfoncée pour verrouiller la direction d'inférence actuelle                          |
|                     | Alt                      | verrouille le plan de la première arête (après le premier clic)                                              |
|                     | Angle, Dimensions        | cliquer pour définir les deux premières extrémités puis taper un angle, la largeur puis Entrée. Ex: 90;20    |
| Faire pivoter (Q)   | Ctrl                     | fait pivoter une copie                                                                                       |
|                     | Angle                    | indiquer un angle en tapant une valeur puis appuyer sur Entree                                               |
|                     | Pente                    | indiquer un angle de pente en tapant «hauteur:longueur» puis appuyer sur Entrée. Ex: 3:12                    |
| Echelle (S)         | Ctrl                     | maintenir enfoncée pour mettre à l'échelle à partir du centre                                                |
|                     | Maj                      | maintenir enfoncee pour mettre a l'échelle de manière uniforme (sans distortion)                             |
|                     | Facteur                  | Indiquer un facteur d'échelle en tapant un nombre suivi de Entree. Ex: $1.5 = 150\%$                         |
|                     | Longueur                 | indiquer une longueur d'échelle en tapant un nombre suivi d'une unite puis appuyer sur Entree. Ex: 10m       |
| Selectionner (Barre | e d'espacement) Ctrl     | ajouter à la sélection                                                                                       |
|                     | Maj                      | ajouter / soustraire de la selection                                                                         |
| 8.83.1 (TTT)        | Ctrl+Maj                 | soustraire de la selection                                                                                   |
| Metre (T)           | Ctrl                     | active la creation de guide ou la mesure uniquement                                                          |
|                     | Fleches                  | verrouiller la direction; naut= bleu, droite= rouge, gauche= vert, et bas = parallele/perpendiculaire        |
| 7                   | Realmensionner           | redimensionner le modele : mesurer une distance, taper la distance sounaitee puis appuyer sur Entree         |
| 200m (2)            | Maj                      | maintenir enroncee et cliquer-glisser pour changer le champ angulaire                                        |